作成日 2024年 7月31日 更新日 2025年 2月18日

パソコンでの操作画面 スマホの場合は画面表示のレイアウトが少し変わります。

※各最寄りの総代より、粟生町自治会長への連絡ツールです。

尚、訃報連絡の送信完了後には自治会長へのご連絡もお願いいたします。

## [訃報連絡の操作手順]

①栗生町自治会のホームページのメニューより、訃報連絡を選択してください。

| お知らせ                                                                       | → <u>トップページ</u> ⊤op      |
|----------------------------------------------------------------------------|--------------------------|
| N e w s                                                                    | →組織案内 About Us           |
|                                                                            | →ごあいさつ Greetings         |
| 2024/8/26  粟生まつりには、たくさんの方にお越しいただき、準備や運営で大勢の方に、ご協力を                         | ▶活動報告 Achievements       |
| 賜りました。また、栗生こども園をはじめたくさんの方に出演いただき、感謝申しあげ<br>ます。協賛金やお花のご支援もいただき、ありがとうございました。 | →スケジュール Schedule         |
|                                                                            | >施設の予約 Reservation       |
| 2024/0/23<br>これは、訓練です。高齢者等避難が解除されました。                                      | →フォトギャラリー Gallery        |
| 2024/6/23                                                                  | > 自治会規約                  |
| 高齢者等避難が発令されました。これは訓練です。                                                    | →防災マニュアル                 |
| 2024/3/10                                                                  | →訃報連絡 Condolence Memo    |
| 栗生会館改修記念行事を開催しました。                                                         | → 粟生町内のお店の紹介             |
|                                                                            | Introduction of the shop |

②次にログインパスワードを入力してログインボタンを押してください。

(ログインパスワードが不明な場合は栗生町自治会長にお尋ねください。)

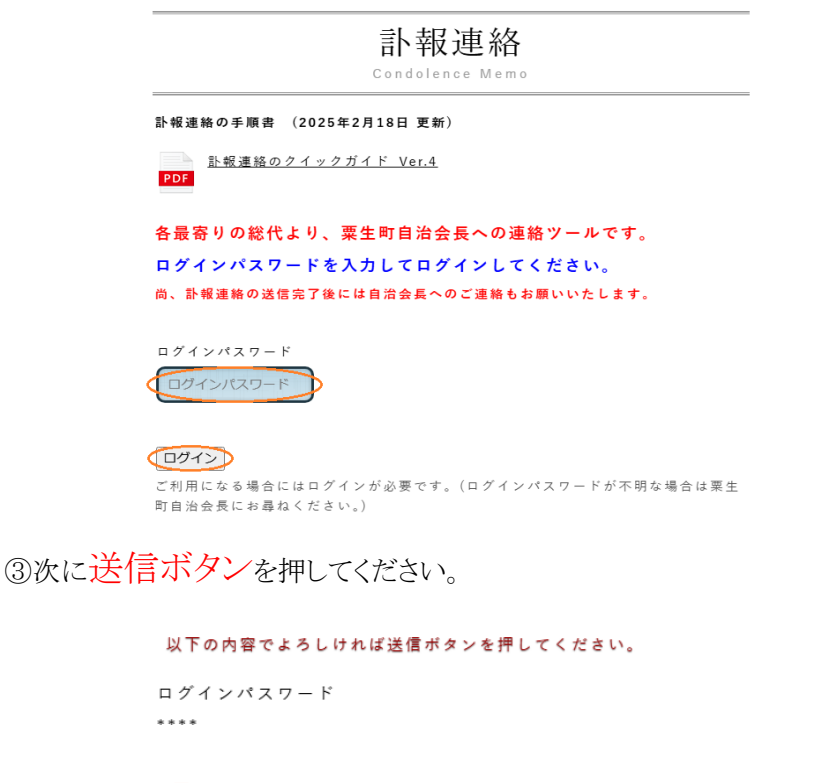

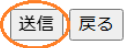

## ④必要情報を入力のうえ送信ボタンを押してください。

🛚 ログアウト

[ご葬儀の連絡] 必要情報を入力のうえ送信してください。 送信完了後の訂正希望の場合には管理者(粟生町自治会長)へご報告し ていただき、もう一度最初から必要情報を入力うえ送信してください。

| 連絡日 必須                                   |            |
|------------------------------------------|------------|
| 2000/12/31                               |            |
| 最寄名 必須                                   |            |
| ○池ノ向                                     |            |
| ○北条                                      |            |
| () 鍵町                                    |            |
| ○ 立町上                                    |            |
| ○ 立町下                                    |            |
| ○下条上                                     |            |
| () 下条下                                   | 1 ·        |
| ○ 森岡                                     |            |
|                                          |            |
| 大畑                                       |            |
| ○ 粟生南                                    |            |
| 住所 必須                                    |            |
| 粟生町から住所を入力してください                         |            |
| 故人の名前 必須                                 |            |
| <u>ب</u> ط ۲                             |            |
| 故人の年齢(満) 必須                              |            |
| 年齢を入力してください (歳は不要)                       |            |
| 喪主の名前 必須                                 |            |
| <u>и</u> А                               |            |
| 通夜・告別式の場所(式場名称)/所在地 必須                   |            |
| ○ おのセレモニーホールみらい (所在地)小野市敷地町<br>1504-1    |            |
| ○ セレモニーホール けやき (所在地)加東市上中3-67            | $\Diamond$ |
| ○その他                                     |            |
| 備考癥(通夜の場所が告別式の場所と異なる場合のみ入力<br>してください) 任意 |            |
| 通夜の場所を入力してください                           |            |

実際の表示は、一列に表示されております。

|        | 通夜の日程(開始日時) 任意                       |              |
|--------|--------------------------------------|--------------|
|        | 2000/12/31                           |              |
|        | 葬儀ならびに告別式の日程(開始日時) 任意                |              |
|        | 2000/12/31                           | -            |
|        | 出棺時間 任意                              |              |
|        |                                      |              |
|        | お知らせ 任意                              |              |
|        | ■ 家族葬で行いますので、香料及び参列等はご辞退<br>させて頂きます。 | 4            |
|        | 老人会会員です。<br>弊儀通知の配布は、ご辞退させて頂きます。     | *            |
|        | 問い合わせ(最寄りの総代) 必須                     |              |
|        | 姓 名 <b>人</b>                         |              |
|        | 電話番号(最寄りの総代) 必須                      |              |
|        |                                      |              |
|        | メールアドレス(最寄りの総代) 必須                   |              |
|        | Eメールアドレスを入力してください                    |              |
|        | メールアドレス再入力                           |              |
|        | 送信 Eメールアドレスを入力して                     | てください。       |
|        | 携帯番号のショートメール                         | は使用でき        |
|        | ません。                                 |              |
| (জ্য   | <b>辛</b> 占)                          |              |
|        |                                      |              |
| Υ.     | エ島 ツハノノ 1 懦 (よ ) ここか り 肌             | EC9.         |
| • પ્રે | 通夜及び告別式の式場の入力欄                       | において、        |
| ¢      | <b>'その他</b> "を選択された場合には親             | 所たに入力        |
| 1      | 欄が表示されます。                            |              |
| ·ſ     | <mark>備考欄</mark> の入力は通夜と告別式の均        | <b>昜所が異な</b> |
| 7,     | る場合のみ入力してください。                       |              |
| •      | お知らせ入力欄は複数の選択がで                      | 可能です。        |
| ٠ž     | 送信完了後に訂正が必要な場合                       | には、自治        |
| Ę      | 会長に連絡して頂き、もう一度最                      | 初から必要        |
|        | 青報を入力のうえ送信してください                     | <u>э.</u>    |

⑤入力された内容に間違いがなければ、送信ボタンを押してください。

## 以下の内容でよろしければ送信ボタンを押してください。

| ⑥葬儀の連絡が完了しましたのメッセージが表示すると、ログアウトボタンを押してください。  | ※確認メールの内容  |
|----------------------------------------------|------------|
| 葬儀の連絡を承りました。                                 | も確認してください。 |
| 葬儀の連絡が完了しましたので、ログアウトして確認メールの内容をご確認ください。      |            |
| 😵 ログアウト < 🖓 忘れないでください。(画面の上の方にログアウトボタンがあります) |            |